附件

# 能力验证系统平台

操作手册

四川省地质矿产勘查开发局成都综合岩矿测试中心

2021年6月

| —. | 注册登录         | 1 |
|----|--------------|---|
|    | 1. 注册        | 1 |
|    | 2. 按要求填写用户信息 | 1 |
|    | 3. 登录        | 2 |
|    | 报名申请         | 3 |
| Ξ. | 样品签收         | 6 |
|    | 1. 进入系统确认签收  | 6 |
|    | 2. 签字盖章上传    | 6 |
| 四. | 结果上报         | 9 |

## 目 录

## 能力验证系统平台操作手册

#### 一. 注册登录

1. 注册

|         | 四川省地质  | 矿产勘查开发局           | 亚台       |        |
|---------|--------|-------------------|----------|--------|
| -       | *账号    | MA. 1O HOAD 27 ME |          |        |
|         | 青输入账号  |                   | 8        |        |
|         | 请填写账号  |                   |          |        |
| 1000    | *密码    |                   |          |        |
|         | 请输入密码  |                   | 8        |        |
|         | 请填写密码  | A marine m        |          |        |
|         | 请输入验证码 | TBL               | P        |        |
| a secon | 忘记密码?  | Ć                 | 注册       |        |
|         |        | 登录                |          |        |
| Set.    |        |                   | 1 占击"注册" | - Anna |

 按要求填写用户信息,其中"\*"为必填项,开票信息以 此为准!

| 基本信息          |                |                     |                       |
|---------------|----------------|---------------------|-----------------------|
| •单位名称:        | 请输入单位名称        |                     |                       |
|               | 请填写单位名称        |                     |                       |
| * 用户名:        | 请输入用户名         | * 真实名称:             | 请输入真实名称               |
|               |                |                     | 请城与真实名称               |
| * 登家密码:       | 请输入登录密码        | " 備认習 码:            | 请再次输入登录密码             |
|               | 清慎马登录密码        |                     |                       |
| 11111月11日111  | 请选择 イ          | 四秋首集1:              | 请编入密保普案               |
| · 廖促问题2·      |                | • 廖尼答安?•            |                       |
| CHI DRU-DREEK | 頃辺洋            | and DTC and DRCAL + | 请氟人带铁青紫               |
| * 密保问题3:      | 38/21-02       | * 嘧保答案3:            | 384A 3 doddataa       |
|               | B122+ V        |                     | Elser / cm / kr la se |
| CNSA资质认可:     | ○ 有 <b>3</b> 无 |                     |                       |
| CMA资质认可:      | ○ 有   ◎ 无      |                     |                       |
| 详细信息          |                |                     |                       |
| PERMIT        |                |                     |                       |
| * 肤糸人:        | 请输入联系人         | * 联系电话:             | 请输入联系电话               |
| • 平坦 •        |                | • ±825.             |                       |
| 3-05.         | 请输入手机          | LEANER -            | 请输入邮箱                 |
| * og/微信号:     |                |                     |                       |
| 11 1001 0     | Haw/Vr/Malls 2 |                     |                       |
| * 省市:         | 11 ・ 市 ・ 区 ・   | *企业性质:              | - 通道择 ~ ~             |
| *样品接收地址:      | 请输入样品操权地址      |                     |                       |

| <b>备注:</b> 请验》                        | 42 C                |
|---------------------------------------|---------------------|
| <b>开票信息</b> <ul> <li>开票类型:</li> </ul> | ◇ 場論税会租送票 ◇ 場論税資産送票 |
| *发票抬头:                                | 調査入支援治共             |
| * 汇款单位:                               |                     |
| *发票接收人:                               | 認識などの意思な人           |
| * 发票接收电话:                             | 認識入及問題の作品           |
| * 纳税人识别号(税                            | 調査に成れて国際情報的         |
| * 单位地址:                               | · 時间 入中位地址          |
| * 单位电话:                               | 調整ン学行政部             |
| * 开户行:                                | Sile).HPF           |
| *账号:                                  | 860.85 2. 填写完成后点击提交 |
|                                       |                     |

#### 3.登录

|         | 四川省地质矿产制成都综合岩矿测试中间 | 的查开发局<br>心能力验证平台 |   |
|---------|--------------------|------------------|---|
|         | *账号                |                  |   |
|         | · 请输入账号            |                  |   |
|         | *密码                |                  |   |
|         | 请输入密码              |                  |   |
|         | 请输入验证码             | ESMH             |   |
|         | 忘记离码?              | 注册               | 6 |
| alle is | 受录                 | 0                |   |

输入注册提交后的账号密码以及验证码后,点击"登录"。

### 二. 报名申请

1. 报名

| <ol> <li>能力验证</li> <li>考核服名</li> </ol> | 1 首先        | 」<br>点击能<br>5-1-4 | <b></b>                |          |                     |            |            |     |      |                         |       |
|----------------------------------------|-------------|-------------------|------------------------|----------|---------------------|------------|------------|-----|------|-------------------------|-------|
| 样品签收                                   | <b>9</b> 円) | <u>-</u> д75      |                        |          |                     | 證證         |            |     |      |                         |       |
| 结果上报                                   |             |                   |                        |          |                     |            |            |     |      |                         |       |
| 证书下载                                   |             | 房号                | 项目名称                   | 考核顶目     | 发布时间                | 报名开始时间     | 报告上传结束时间   | 负责人 | 联系电话 | 状态                      | 操作    |
|                                        |             | 1                 | 水、土壤(沉积物) 样品化学成<br>分分析 | 水质氟化物;土壤 | 2021-06-16 13:14:31 | 2021-06-15 | 2021-07-15 | 11  | 11   | <ul> <li>待报(</li> </ul> | 报名    |
|                                        |             | 4                 |                        |          | _                   |            |            |     |      | 8                       | 再点击报名 |
|                                        |             |                   |                        |          | 共1条                 | 10条页 ~ 1   | 》前往 1 页    |     |      |                         |       |

## 2.勾选项目,下载报名表

| 检测项选择                                                                |      | ×                      |
|----------------------------------------------------------------------|------|------------------------|
| <ul> <li>全选</li> <li>水质:</li> <li>☑ pH值</li> <li>勾选要参加的项目</li> </ul> | □ 总汞 | 然后点击确定<br><sup> </sup> |

| 25号 | 项目名称     | 考核项目       | 发布时间                | 报名开始时间     | 报告上传结束时间   | 负责人     | 联系电话        | 状态                                   | 操作             |
|-----|----------|------------|---------------------|------------|------------|---------|-------------|--------------------------------------|----------------|
| 1   | 水质测试     | 水质:pH值、总汞; | 2021-06-12 13:30:38 | 2021-06-12 | 2021-06-19 | 刘超      | 13112341234 | <ul> <li>待上传报名</li> <li>表</li> </ul> | 修改 上传报名表<br>取消 |
| 2   | 测试项目申请   | 水质;pH值;土壤  | 2021-06-01 17:52:03 | 2021-06-01 | 2021-06-30 | 周xx     | 182525252   | 然后点击                                 | 上传报名表          |
| 3   | 水质 氨氮    | 水质:氨氮;土壤和  | 2021-05-19 11:19:04 | 2021-05-19 | 2021-06-30 | с       | 1           | • 待报名                                | 报名             |
| 4   | 4856     | 水质:氟化物;土壤  | 2021-05-11 16:51:29 | 2021-06-01 | 2021-06-30 | 321     | 111         | • 待报名                                | 报名             |
| 5   | 测试检测项目7号 | 土壤和沉积物:铝;  | 2021-05-06 11:32:25 | 2021-05-06 | 2021-06-30 | 创建项目400 | 213123      | <ul> <li>待报名</li> </ul>              | 报名             |

| 报名      |                                           | × |
|---------|-------------------------------------------|---|
| 报名表模板下载 | ▲ 点击 模板下载                                 |   |
|         | 注: 上传报名表后将不可修改和取消<br>上传报名文件<br>只能上传.pdf文件 |   |

#### 3. 填写报名表

|                                                                                            | 上氏部に生                                              |                                                     | 1111-1                                                  |                                     |                          |                           |
|--------------------------------------------------------------------------------------------|----------------------------------------------------|-----------------------------------------------------|---------------------------------------------------------|-------------------------------------|--------------------------|---------------------------|
| 坝目名称                                                                                       | 水灰测试                                               |                                                     |                                                         |                                     |                          |                           |
| 检验检测机构名称/<br>法人单位名称                                                                        |                                                    |                                                     |                                                         |                                     |                          |                           |
| 通讯地址                                                                                       |                                                    |                                                     |                                                         |                                     |                          |                           |
| 联系人                                                                                        |                                                    | 联系电话                                                |                                                         | 手机                                  |                          |                           |
|                                                                                            | 口全部获 CM                                            | A资质认定                                               |                                                         |                                     |                          |                           |
| 检验检测机构该检                                                                                   | □部分获资质                                             | 认定:水质□p                                             | H 值,□总汞                                                 |                                     |                          |                           |
| 测项目资质情况                                                                                    | 口全部获实验                                             | 室认可                                                 |                                                         |                                     |                          |                           |
|                                                                                            | 口部分获实验                                             | 室认可:水质口                                             | H值,□总汞                                                  |                                     |                          |                           |
|                                                                                            | ☑全部参加                                              |                                                     |                                                         |                                     |                          |                           |
| 地可用品                                                                                       | □部分参加:水质□pH 值,□总汞                                  |                                                     |                                                         |                                     |                          |                           |
| 拟米用的                                                                                       | 拟采用的方法                                             | 名称及编号:                                              |                                                         |                                     |                          |                           |
| 检测万法                                                                                       | 水质 pH 值:                                           |                                                     |                                                         |                                     |                          |                           |
|                                                                                            | 水质总汞:                                              |                                                     |                                                         |                                     |                          |                           |
| 实验室参加                                                                                      | 该项能力验证的                                            | 的性质                                                 | 口必须                                                     | 要求                                  | C                        | ョ自愿                       |
| <ol> <li>检验检测机构应</li> <li>对初测结果不满<br/>结果仍不满意、</li> <li>在能力验证结果</li> <li>检验检测机构填</li> </ol> | 真实、客观、2<br>意或可疑的机机<br>未申请补测或<br>报告中,出于为<br>好报名表并返回 | 及时地完成能力<br>构,有效整改后<br>皆未参加补测的<br>时检验检测机构<br>可能力验证计划 | 验证项目的检测<br>,将给予一次自则<br>,视为本次能力引<br>保密原因,均以检<br>承担单位后,不行 | 口作。<br>國参加补<br>金证结果<br>验检测材<br>导无故退 | 测的材<br>不满意<br>几构的<br>出本2 | 几会。如<br>意。<br>参加代<br>次计划。 |
|                                                                                            |                                                    | 检验                                                  | 检测机构负责人签                                                | 章:                                  |                          |                           |
|                                                                                            |                                                    | 检验                                                  | 检测机构(盖章)                                                |                                     |                          |                           |

(扫描件请命名为:机构名称+报名表)

按表格要求填写,最后签字盖公章,再扫描成 pdf 上传。

-4 -

| 报名      |                                           | ×           |
|---------|-------------------------------------------|-------------|
| 报名表模板下载 |                                           |             |
|         | 注: 上传报名表后将不可修改和取消<br>上传报名文件<br>只能上传.pdf文件 | 点击上传<br>扫描件 |

5. 提交上传扫描件后,请按每次项目的要求付款,等待管理端 核实后,发放考核样品。

#### 三. 样品签收

1.收到样品后,请进入系统确认签收;

|        |      | 四川     | 省地质矿产勘查开发              | 局成都综合岩矿测试 | 式中心能力验证平台           |            |            |     |      | ٥     |
|--------|------|--------|------------------------|-----------|---------------------|------------|------------|-----|------|-------|
| 首页     |      | 您所在的位置 | 置:项目管理 〉 样品签收          |           |                     |            |            |     |      |       |
| 🖺 能力验证 | ^    | 項目名称   | <b>〕</b><br>项目名称       |           |                     |            |            |     |      |       |
| 考核报名   |      |        |                        |           |                     |            |            |     |      |       |
| 样晶签收   | 1 首先 | 点击样品络  | 签收                     |           |                     | 重 技家       |            |     |      |       |
| 结果上报   |      |        | 0                      | 再确认参加的项目  |                     |            |            |     | 3 点  | 击确认签收 |
| 证书下载   |      | 序号     | 项目名称                   | 考核项目      | 发布时间                | 报名开始时间     | 报告上传结束时间   | 负责人 | 联系电话 | 操作    |
|        |      | 1      | 水、土壤(沉积物) 样品化学成<br>分分析 | 水质氟化物土壤   | 2021-06-16 13:14:31 | 2021-06-15 | 2021-07-15 | 11  | 11   | 确认签收  |
|        |      | -      |                        |           | •                   |            |            |     |      | ÷     |

2.填写确认接收表后,签字盖章上传。

| 样品        |             | × |
|-----------|-------------|---|
| 样品接收确认表下载 | 点击下载样品接收确认表 |   |
|           | 上传样品确认文件    |   |
|           | 只能上传.pdf文件  |   |

#### 能力验证样品接收状态确认表。

| _机构代码: SCNL-2021    | 1-002+/ 🔶 这个是                                                             | 本次项目    | 的机构代码                  | 3     |  |  |
|---------------------|---------------------------------------------------------------------------|---------|------------------------|-------|--|--|
| 能力验证计划名称。           | 水质测试。                                                                     |         |                        |       |  |  |
| 组织机构                |                                                                           |         |                        |       |  |  |
| 承担机构                | :                                                                         | 某某机构₽   |                        |       |  |  |
| 地 址?                | 110                                                                       | 邮 编∂    | 110                    |       |  |  |
| 电话                  | 110                                                                       | Email   | 110                    |       |  |  |
| 发放清单。               | <ul> <li>☑水质 pH值 1件;↔</li> <li>☑水质 总汞 1件↔</li> <li>☑能力验证计划作业指导</li> </ul> | ¦₩¢     |                        |       |  |  |
| 备注。                 | Ş                                                                         |         |                        |       |  |  |
| 发出状态。               | i                                                                         | 确认完好₽   |                        |       |  |  |
| 联系人                 | 110                                                                       | 发放日期    | 2021-06-12¢            |       |  |  |
| <b>以</b> 1          | 下内容由参加能力验证检验                                                              | 检测机构填写  | ę                      |       |  |  |
| 接收机构名称(盖章)          |                                                                           | Ş       |                        |       |  |  |
| 联系地址。               |                                                                           | Ş       |                        |       |  |  |
| 联系人₽                |                                                                           | ę       |                        |       |  |  |
| 联系电话                |                                                                           | ę       |                        |       |  |  |
| 接收人签名。              | <i>₽</i> ₩                                                                | 日期      | 年 月                    |       |  |  |
|                     | 口水质 pH 值 1件,样                                                             | 品编号:    | له                     |       |  |  |
| 接收清单。               | 口水质 总汞 1件,样品                                                              | 品编号:    | له                     |       |  |  |
|                     | ☑ 能力验证计划作业指导                                                              | 鼻书 🤪    |                        |       |  |  |
| 样品接收时,状态            | 是否良好: -                                                                   |         |                        |       |  |  |
| 口 是, <u>我机构</u> 承诺在 | 签收样品 7 <b>天内</b> 报送 <mark>电子</mark> 」                                     | 版+纸质《结界 | <mark>眼报告单》</mark> 等材料 | ¥ • + |  |  |
| 口 否,说明原因,拍          | 照取证,并及时与能力验讨                                                              | 证计划项目承  | 担单位联系。                 | ę     |  |  |

备注: 贵机构在收到样品后,应先确认样品包装是否完好,填写《能力验证样品接收确认□
 表》,并于样品接收当日将扫描件上传网站。
 1.接收清单除了样品编号以外和发放清单保持一致,样品编号由客户端填写;
 2.用户填写完成后,提供下载,用户签字盖章后,提供上传,管理端可以查看并下载具体

下载后,请按照要求填写相关内容,打印后盖上公章,扫描成 PDF 后上传网站。

某一件单位的上传文件

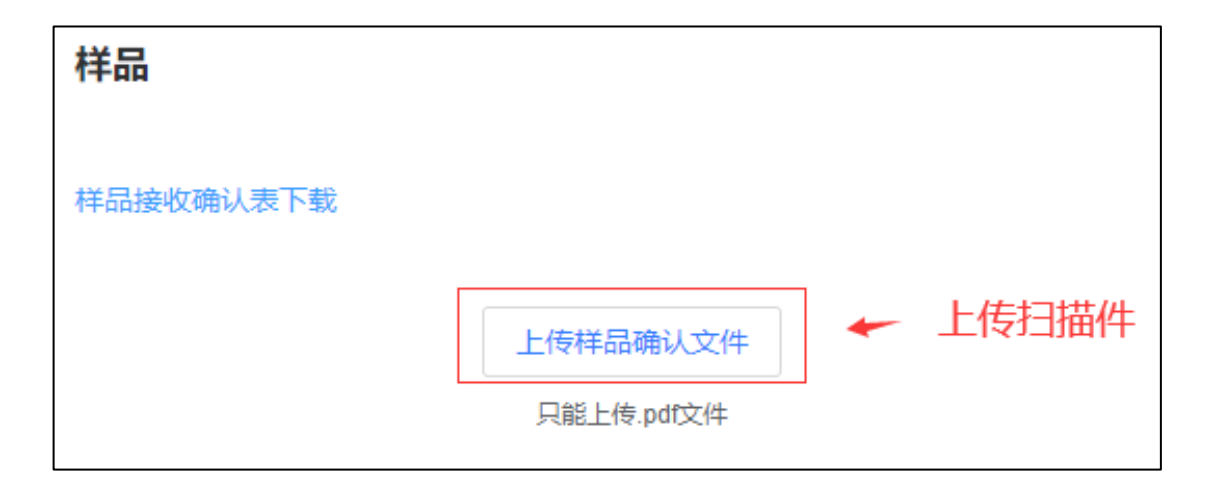

#### 四. 结果上报

1.收到样品之后,按方法要求完成检测,在截止日期内上报结果。

| 首页     |      | 您所在的位置    | 2:项目管理 〉 项目列表          |            |                     |            |            |     |      |         |   |
|--------|------|-----------|------------------------|------------|---------------------|------------|------------|-----|------|---------|---|
| 🖺 能力验证 | ^    | 项目名称      | :                      |            |                     |            |            |     |      |         |   |
| 考核报名   |      | 请输入       |                        |            |                     |            |            |     |      |         |   |
| 样品签收   |      |           |                        |            |                     | 重要 技术      |            |     |      |         |   |
| 结果上报   | 1 先点 | 「「「「」「「」」 |                        | 0. 确认会加的而日 |                     |            |            |     |      | ◎ 点击结果上 | 报 |
| 证书下载   |      | 序号        | 项目名称                   | *核原目       | 发布时间                | 报名开始时间     | 报告上传结束时间   | 负责人 | 联系电话 | 操作      |   |
|        |      |           | 水、土壤(沉积物) 样品化学品<br>分分析 | 水质氟化物土壤    | 2021-06-16 13:14:31 | 2021-06-15 | 2021-07-15 | 11  | 11   | 结果上报    |   |
|        |      | <         |                        |            |                     |            |            |     |      | •       |   |

2.填写上报结果

| 分类  | 项目  | 原始记录 | 报告文档   | 操作          |
|-----|-----|------|--------|-------------|
| -VE | pH值 | 晢无   | 転 点击结果 |             |
| 水质  | 总汞  | 暂无   | 暫无     | 结果上报 原始记录上传 |
|     |     |      |        |             |

### 注意:参加的每个项目都需要点进去填报结果

| 样品检测信息:                                                                                                    |                                                                                          |
|----------------------------------------------------------------------------------------------------|------------------------------------------------------------------------------------------|
| * 样品编号:                                                                                                    | *检测项目:                                                                                   |
| 请输入样品编号                                                                                                    | 水质pH值                                                                                    |
| * 测定值:                                                                                                    | " 单位:                                                                                    |
| 请输入测定值                                                                                                    | 无题例                                                                                      |
| *检出限:                                                                                                    | * 单位:                                                                                    |
| 请输入检出限                                                                                                    | 无量纲                                                                                      |
|                                                                                                    |                                                                                          |
| 注: 以下质控措施中, 质控样、平行样、加标样至少;                                                                                                    | 医壤一项                                                                                     |
| 质控样 平行样 加标样                                                                                                    |                                                                                          |
|                                                                                                    |                                                                                          |
| 质控样编号:                                                                                                    | 检测项目:                                                                                    |
| <b>质控样编号:</b><br>请输入质控样编号                                                                                                    | <b>检测项目:</b><br>水质-pH值                                                                   |
| <b>质控样编号:</b><br>谐输入质绘样编号<br>参考值:                                                                                                    | 检测项目:<br>水质p+缩<br>合格范围:                                                                  |
| <b>庾控样编号:</b><br>请输入质验样编号<br>参 <b>考值:</b><br>请输入参考值                                                                                    | <b>检测项目:</b><br>水語:p+//組<br>合格范围:<br>                                                    |
| 既控祥编号:<br>請給入然治祥编号<br>参考值:<br>請給入参考告<br>測定值:                                                                                           | 检测项目:<br>水語 pri组<br>合格范围:<br>                                                            |
| 與空祥编号:           请输入质的拌编号           参考值:           请输入参考值           资输入参考值                                                             | <b>检测项目:</b><br>水浜p+確<br>合格范围:<br>                                                       |
| 庚控样编号:       请输入质始拌编号       参考值:       请输入参考值       激定值:       请输入参考值       相对误差 (%) :                                                 | <b>检测项目:</b><br>水語 ph磁<br>合格范 <b>国</b> :                                                 |
| 與控样编号:           请输入质给样编号           请输入参考值           请输入参考值           请输入参考值           请输入参考值           请输入信号误差 (%):           请输入相对误差 | <b>检测项目:</b><br>水語 ph磁<br>合格范围                                                           |
| 庚控样编号:       前級人质給詳编号       参考值:       前級人参考值       前級人参考值       前級人参考值       前級人参考值       前級人の対策差                                     | 松珈項目:<br>水語 炉磁<br>合格范围:<br>一<br>一<br>一<br>一<br>一<br>一<br>一<br>一<br>一<br>一<br>一<br>一<br>一 |

进入后按要求填入检测结果,然后点击保存,注意填写时,请 多检查,请勿出现网站填报和上传结果填报不符的情况!

#### 3.上传检测结果

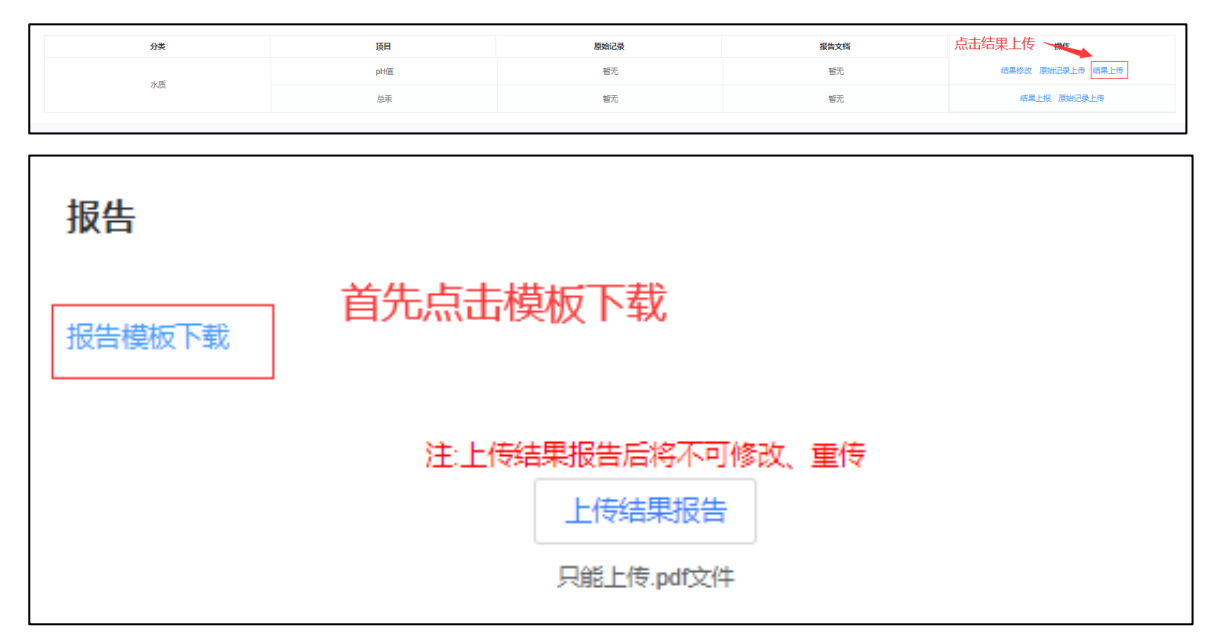

| 单位代码: S<br>单位代码: S<br>                                                                                                    | CNL-2021-002    | 2 +                   |                  |               |                |                  |             |                 |
|----------------------------------------------------------------------------------------------------|-----------------|-----------------------|------------------|---------------|----------------|------------------|-------------|-----------------|
|                                                                                                    |                 |                       |                  |               |                |                  |             |                 |
| 나스 가지 구나                                                                                                    | 4               |                       |                  | 、质-pH         | 值₽             |                  |             |                 |
| 一一一一一一一一一一一一一一一一一一一一一一一一一一一一一一一一一一一一一一一                                                                                                    | -<br>           |                       |                  | 1@            |                |                  |             |                 |
| <u></u>                                                                                                    |                 | 1₽                    | 仪                |               | 민묵₽            |                  |             | 1₽              |
|                                                                                                    | _               |                       | 校准               | 用标样           | <u></u><br>/质控 |                  |             |                 |
| 12番/商                                                                                                    | £]+∂            | 14                    |                  | 厂商∉           | 1              |                  |             | 1₽              |
| 前处理↩                                                                                                    |                 |                       |                  |               |                |                  |             |                 |
| 10                                                                                                    |                 |                       |                  |               |                |                  |             |                 |
| 样品检测信息                                                                                                    |                 |                       |                  |               |                |                  |             |                 |
| 样品编号₽                                                                                                    | 检测项目₽           | 测定值                   | <u>₽</u> <u></u> | <u>.位</u> ₽   | 检              | 出限               | ¢,          | <u>    单位</u> ₽ |
| 10                                                                                                    | 水质-pH 值↔        | 10<br>544             |                  | 重纲~<br>ビス 小 1 |                | 10               |             | <u> 尤重纲</u>     |
| 注: <u>以上质的</u><br>压物样(进机                                                                                                    | 台描池中,质的<br>面面)。 | 2件、半1                 | 「性、加你            | 件主少:          | 选項一            | "坝+              |             |                 |
| <u>版</u> 11件 \ 选择<br>舌坨样 编号                                                                                                    | ■               | <u> </u> 会老信』         | 全权范围             | 山山宁           | 信』(            | 首位。              |             | 提美/◎            |
| <u>//x)±1+3+45*</u><br>1₽                                                                                                    | 业际-nH           | <u>2015 IBF</u><br>10 | 10               | 1 1           | 2<br>2         | <u>∓⊮⊻</u><br>1₽ | 1 1 1 1 1 1 | 1@<br>1@        |
| •                                                                                                    | 值↩              |                       |                  | -             |                |                  |             | •               |
| 平行样(选城                                                                                                    | <br>真项)   √     |                       |                  |               |                |                  | 1           |                 |
| 平行双样编号                                                                                                    | ৣ 检测项目~         | 测定                    | Ē值₽              | ●単位・          | p              |                  | 相对          | 偏差(%            |
| ę                                                                                                    | с,              |                       | ¢2               |               | ę              |                  |             | ت.              |
| ę                                                                                                    | с,              |                       | ę                |               | ¢,             |                  |             |                 |
| 加标样(选项                                                                                                    | 真项)↩            |                       |                  |               |                |                  |             |                 |
| 加标样编号                                                                                                    |                 | P ;                   | 加标量↩             |               | 単位₽            |                  | 回收          | (率 (%)          |
| Сь<br>Съ                                                                                                    | ę               |                       | ¢                |               | ę              |                  |             | ¢               |
| لي<br>م                                                                                                    |                 |                       |                  |               |                |                  |             |                 |
| 番汪↩                                                                                                    |                 |                       |                  |               |                |                  |             |                 |
| لھ<br>ا                                                                                                    |                 |                       |                  |               |                |                  |             |                 |
| ۳<br>ما                                                                                                    |                 |                       |                  |               |                |                  |             |                 |
| ۵<br>۲                                                                                                    |                 |                       |                  |               |                |                  |             |                 |
| له                                                                                                    |                 |                       |                  |               |                |                  |             |                 |
| 签发人/负责                                                                                                    | 责人₽             | C.                    | /                | 签发日期          | Щ₽             | ¢                |             |                 |
| له                                                                                                    |                 |                       | •                |               |                |                  |             |                 |
| ц.                                                                                                    |                 |                       |                  |               |                |                  |             |                 |
|                                                                                                    |                 |                       |                  |               | G              | 青在I              | 比处盖         | 讼章)∢            |
| La Contraction of the second second s |                 |                       |                  |               |                |                  |             |                 |
| يە<br>مەربىيە مە                                                                                                    |                 | ± // ┯᠇               | + 1 /+ 1         | المرجع الجار  | در عد          | الحاجر ا         | - 246 -     |                 |

确认填报的结果,然后打印签字盖章,扫描成 pdf 命名后上传

| 报告     |                                             |         |
|--------|---------------------------------------------|---------|
| 报告模板下载 |                                             |         |
|        | 注:上传结果报告后将不可修改、重传<br>上传结果报告 ←<br>只能上传.pdf文件 | 这里上传扫描件 |

#### 4.上传原始记录

点击原始记录上传,请上传 pdf 格式的扫描件

| 分类 | 质目  | 原始记录 | 报告文档 点击这个 | 个上传 , 操作   |
|----|-----|------|-----------|------------|
| 水质 | pH值 | 暂无   | 暂无        | 结果上报原始记录上传 |
|    | 总汞  | 暂无   | 暫无        | 结果上报原始记录上传 |

| 原始记录 |                                           | ×               |
|------|-------------------------------------------|-----------------|
|      |                                           |                 |
|      | 注:上传原始记录后将不可修改、重传<br>上传原始记录<br>只能上传.pdf文件 | 这里上传原始记<br>录扫描件 |

参加的项目都需要填报结果+上传结果确认扫描件和原始记录 扫描件。

| 分类 | 顶目  | 原始记录              | 报告文档              | 操作          |
|----|-----|-------------------|-------------------|-------------|
|    | pH值 | 2021能力验证计划报名表.pdf | 2021能力验证计划报名表 pdf |             |
| 水质 | 总汞  | 暂无                | 暂无                | 结果上报 原始记录上传 |

上传完成后便不可更改,所以填写时请一定多注意,确认无误

后再提交再上传。

遇到问题请联系工作 QQ 号 1041493294。